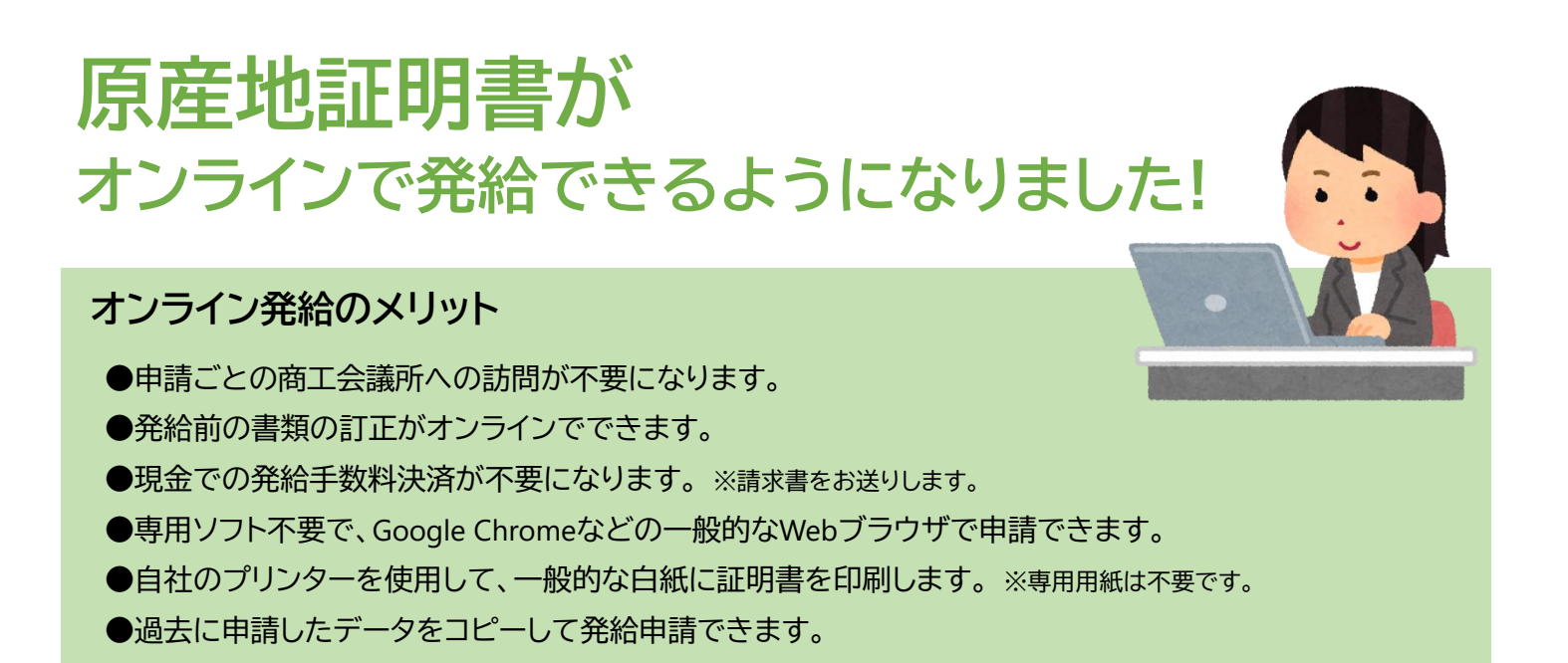

発給申請の流れ

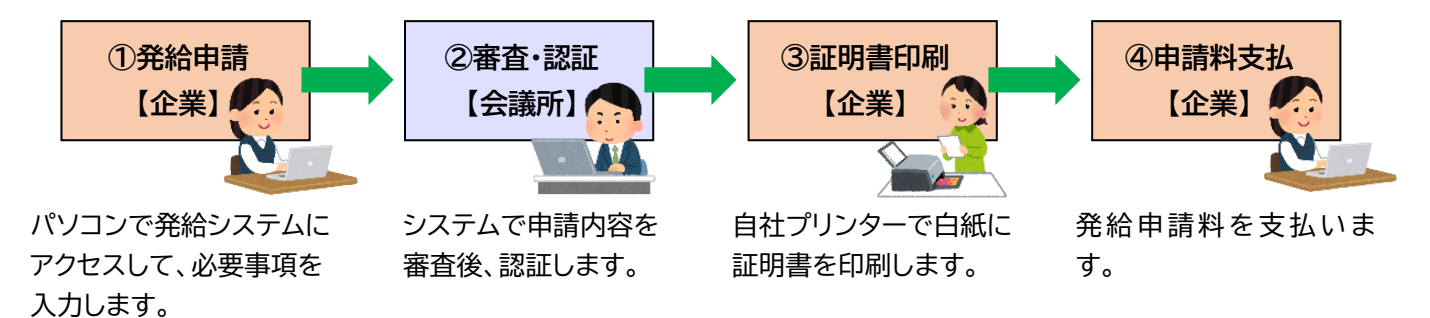

### ご注意

- ・原産地証明書へのアタッチシートは不可です。連続記載方式となり、すべてのページに申請者と会議所のサインが記載 され、会議所の割印は記載しません。
- ・発給後の訂正は不可です。再発給となり新たな手数料が発生します。

★すでに貿易登録をされている方は、<u>https://bit.ly/3syqiOn</u>からオンライン登録をお願いいたします。 ※オンライン発給の利用には、<u>すでに貿易登録のある方も</u>オンライン登録が必要になります。 ※詳しくは P.2 もしくは利用マニュアル(http://www.hcci.jp/pdf/manual\_shinsei.pdf)をご参照ください。

★窓口発給については従来どおり継続します。

| ★オンラインでの各種手数料は、 | 、以下のとおりです。 |
|-----------------|------------|
|-----------------|------------|

|                     | 会員      | 一般       |
|---------------------|---------|----------|
| 事業所登録手数料<br>(2年間有効) | 1,100 円 | 2,200 円  |
| 証明書発給申請料<br>(1件につき) | 710 円   | 1,260 円  |
|                     |         | (いずれも税込) |

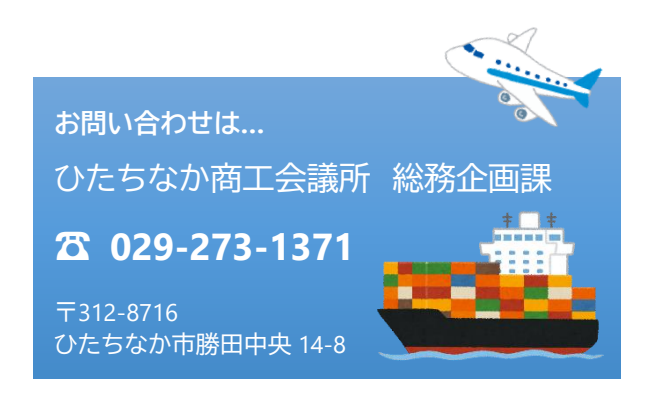

# 貿易関係証明 オンライン貿易登録について

ひたちなか商工会議所

## 貿易登録の流れ ※YouTubeの動画もご参照ください(3分15秒) <u>https://youtu.be/J7UGj0zokwg</u>

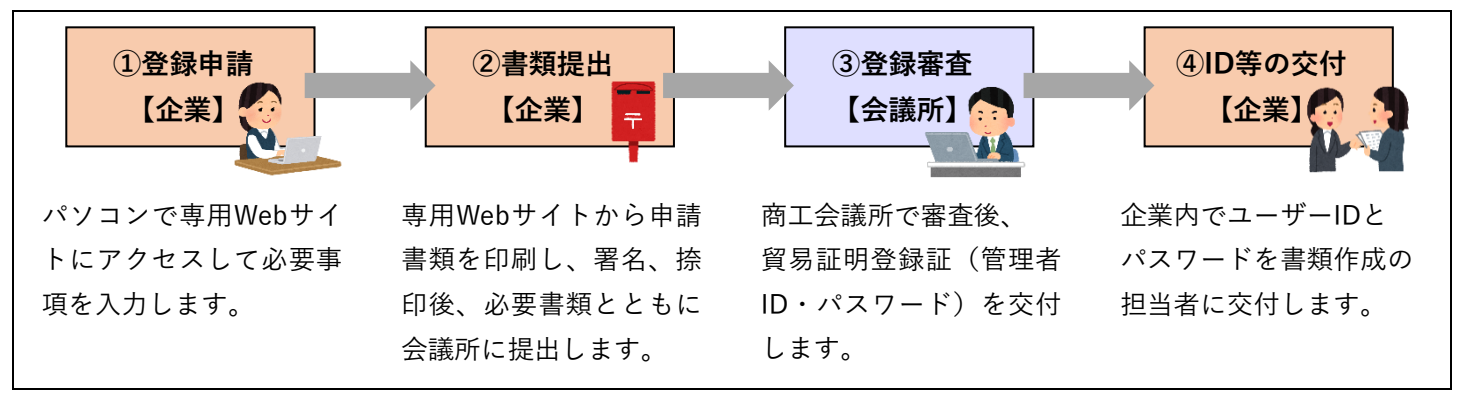

### ①登録申請 ※詳しくは「利用マニュアル」(http://www.hcci.jp/pdf/manual\_shinsei.pdf)

| <b>貿易登録のご案内</b> ページにアクセスします。                                                                                                    | 貿易登録のご案内                                                                                                    |
|----------------------------------------------------------------------------------------------------|----------------------------------------------------------------------------------------------------|
| <ul> <li>(https://bit.ly/3syqiOn)</li> <li>内容をご確認のうえ、</li> <li>・企業名</li> <li>・担当者名</li> <li>・メールアドレス</li> <li>・メールアドレス(確認)</li> <li>を入力します。</li> </ul> | 1. 誓約・貿易登録について         商工会議所で貿易関係証明を取得するには、申請に先んじて、「真実かつ正確な書類にて申請を行場合は、商工会議所の定めた条件によって処理し、迷惑をかけないこと」を誓約していただく必要がこの誓約はは、「貿易登録」の手続きとして、商工会議所の会員/非会員を問わず貿易関係証明が必要ます。誓約内容をよくご理解のうえお手続きください。また、この誓約は証明書を申請する商工会議         企業名等       Ø須         例:日本商事株式会社         担当者名       Ø須         例:日商 大郎 |
| ★ブラウザは、Google Chrome をお使いください。                                                                                                    | メールアドレス 1028 例: taro.nissho@jccl.or.jp                                                                                                    |
| ★あらかじめ、Google Chrome で「 <b>ポップアップ許可</b> 」の                                                                                                    | Xールアドレス確認                                                                                                    |
| 設定を行ってください(最終ページをご参照ください)。                                                                                                    | ]                                                                                                    |
|                                                                                                    |                                                                                                    |
| 「商工会議所原産地証明書等貿易関係書類認証規程」と「商<br>工会議所貿易関係証明罰則規程」をお読みいただき、「送信<br>する」ボタンをクリックします。<br>★規程を読まないと「送信する」がクリックできません。                                            | 貿易登録時には以下の商工会議所の定めた認証規程及び罰則規程について遵守する旨の誓約<br>送信前に必ずご確認ください。<br>商工会議所原産地証明書等貿易関係書類認証規程<br>商工会議所貿易関係証明罰則規程<br>→                                                                                                    |
|                                                                                                    |                                                                                                    |
|                                                                                                    |                                                                                                    |
| しばらくすると、手続きに関する <b>ご案内メール</b> が届きますの<br>で、メールに記載の( <b>3)貿易登録申請を行うためのURL</b> をク<br>リックして、オンラインでの登録申請を開始します。                                             | <ul> <li>(2)貿易登録手数料(消費税込み)</li> <li>商工会議所の登録手数料は以下の通りです。</li> <li>貿易登録に必要な書類の提出と合わせて、商工会議所の窓口でお支払いください。</li> <li>会員</li> <li>非会員</li> </ul>                                                                                                    |
| <ul> <li>★メールのお届けには<u>5分程度</u>かかる場合があります。</li> <li>★URLの有効期間は60日間ですので、期間内にご申請ください(期間を過ぎますと手続きができなくなります)。</li> </ul>                                    | (3)貿易登録申請を行うためのURL           https://www.secondecondecondecondecondecondecondecond                                                                                                    |

ご案内メールのURLをクリックして**貿易登録の申請**ページを 開き、企業情報や署名者情報などを入力します。 ※詳しくは「**利用マニュアル**」をご覧ください。

★会社名(和文表記)欄には株式会社など の法人格は入力しないでください。

※誓約書などの書類が正しく作成できなくなります。

- ★窓口発給で使用される署名者のサインもご登録ください。 ※オンライン登録のない署名者のサインは、窓口発給でも 使用できません。
- ★担当者氏名の欄に入力された方に管理者用ID(企業情報の 変更や署名者の追加削除などができますが、証明書の発給 申請はできません)を交付します。管理者が署名者でもあ る場合は、署名者情報にも必要事項を入力してください。

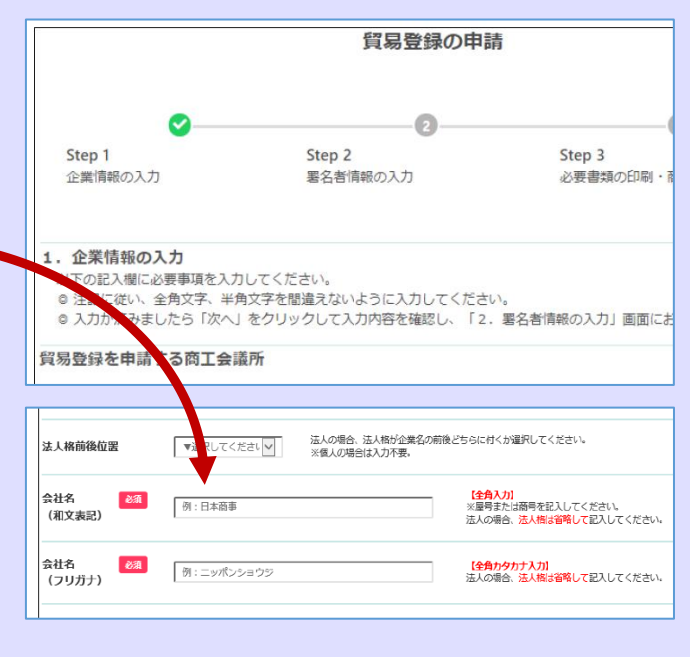

### ②書類提出 ※詳しくは「利用マニュアル」(http://www.hcci.jp/pdf/manual\_shinsei.pdf)

| 入力が済みましたら、 <b>誓約書、業態内容届、署名届</b> を                     | 証明申請者登録台帳(業態内容届・署名者届)の印刷<br>に等倍で印刷してご利用ください。) |
|-------------------------------------------------------|-----------------------------------------------|
| 印刷します。 <u>誓約書には</u> 押印が、 <u>署名届には</u> 肉筆サインがそれぞれ必要です。 |                                               |
| ★肉筆サインは枠からはみ出さないよう、                                   | 母 業態内容届                                       |
| 5mm 程度の余白をあけて記載願います(はみ                                | - 署名届                                         |
| 出しますと登録ができません)。                                       |                                               |

### 印刷した誓約書・業態内容届・署名届・その他の必要書類をひたちなか商工会議所へ

### 郵送でお送りいただくか、窓口までお越しください。

【その他の必要書類】

- ●履歴事項全部証明書(法人のみ、3か月以内に発行された原本1通)
- ●住民票・印鑑証明書(個人のみ、3か月以内に発行された原本各1通)

●代表者やサイナーが外国人の場合、在留カード、外国人登録証明書、特別永住者証明書、パスポート(氏名、在留資 格、在留期限が記載されたページ)のいずれかのコピー(おもて面とうら面をコピーしてください)

【送付先】

〒312-8716 ひたちなか市勝田中央14-8

ひたちなか商工会議所 総務企画課 宛

(電話:029-273-1371)

●中古品を取り扱う場合、都道府県公安委員会発行の古物商許可証(コピー)

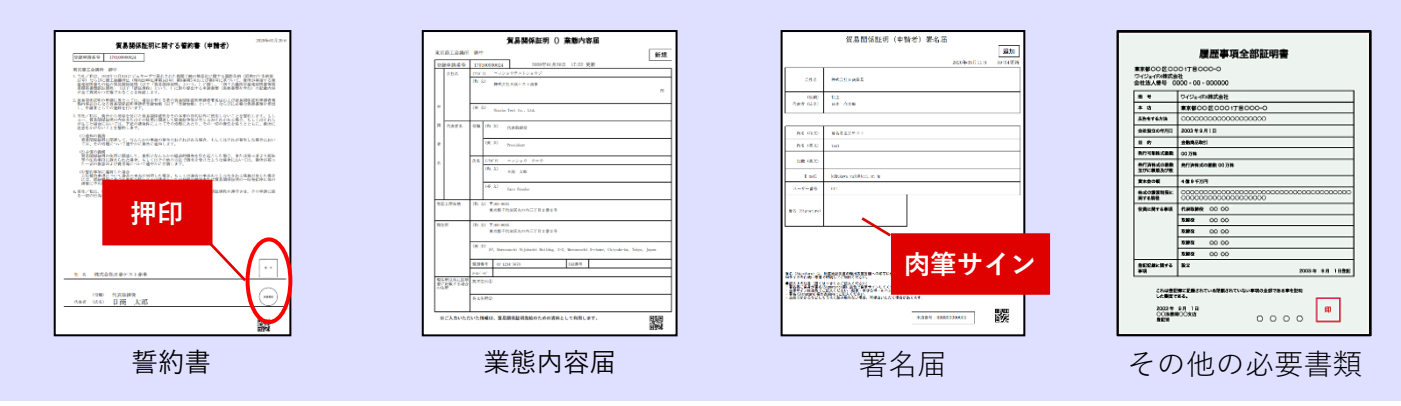

## ③登録審査~貿易証明登録証の交付

ご提出いただいた書類を審査し、問題がなければ**貿易証明登** 録証をご登録の住所・ご担当者様あてに郵送します。

- ★貿易証明登録証にはIDとパスワードを記載しており、ご登 録の住所・ご担当者様**以外**にはお届けできませんのでご了 承願います。
- ★ひたちなか商工会議所が書類を受理してから貿易証明登録 証をお届けするまでの期間は、書類の不備・不足などがあ る場合を除き、原則7営業日以内です。

#### 商工会議所 貿易証明登録証

| ₹100-0005     |      |
|---------------|------|
| 東京都千代田区丸の内三丁目 | 2番2号 |
| 日商テスト商事2株式会社  | 御中   |

| 登録先商工会議所   | 商工会議所                                                       |  |  |
|------------|-------------------------------------------------------------|--|--|
| 商工会議所会員    | 会員                                                          |  |  |
| 貿易登録番号     | 1701063950                                                  |  |  |
| 登録種別       | 申請者かつ代行業者                                                   |  |  |
| 有効期限       | 2019年12月27日 から 2020年04月30日 まで                               |  |  |
| 企業名等       | 日商テスト商事2株式会社                                                |  |  |
| 英文社名       | Nissho Test2 Co., Ltd.                                      |  |  |
| 英文住所       | 5F, Marunouchi Nijubashi Buildng,, Chiyoda-ku, Tokyo, Japan |  |  |
| 商工会議所コード   |                                                             |  |  |
| 管理者ID      |                                                             |  |  |
| 管理者初期パスワード |                                                             |  |  |

### ④署名者(入力担当者)へのID等の交付

貿易証明登録証に記載の**商工会議所コード、管理者ID、パス ワード**を使用して、**貿易関係証明発給システム**にログインし ます。(https://coo.jcci.or.jp/eCO/)

- ★管理者のパスワードは定期的に変更してください。
- ★管理者パスワードがわからなくなった場合は、貿易証明登録証を再発行しますので、ひたちなか商工会議所までご連絡ください。

メインメニューの「登録内容/署名者確認」ボタンをクリッ クして表示されるページの「署名登録証印刷」ボタンをクリ ックし、署名登録証を印刷します。

★署名登録証は表示されたら<u>すぐに印刷し</u> てください。画面を閉じると次に表示し た際にパスワードが表示されません。

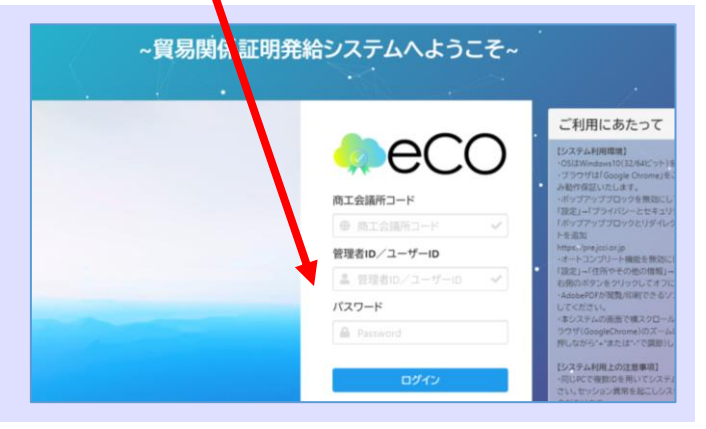

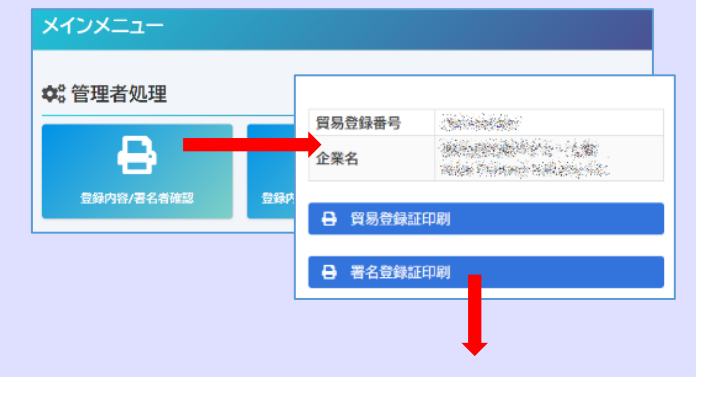

署名者(入力担当者)に**署名登録証**を交付します。

★署名者のパスワードは定期的に変更してください。

★署名者のパスワードがわからなくなった場合は、管理者が メインメニューの「署名者管理」からパスワードを変更し て署名者に通知してください。

※パスワードの変更後も「署名登録証」にパスワードは表 示されません。

#### 非特恵原産地証明書発給システム 署名登録証

| 登録商工会議所 | · · · · · · · · · · · · · · · · · · · | 商工会議所番号 |               |
|---------|---------------------------------------|---------|---------------|
| 貿易登録番号  |                                       | 登録有効期限  | 2021年12月26日まで |
| 社名      | 日商テスト商事2                              |         |               |

| 署名者氏名(和文) | and the second second se |  |  |
|-----------|----------------------------------------------------------------------------------------------------|--|--|
| 署名者氏名(英文) | the thinks                                                                                                    |  |  |
| 役職(英文)    | Assistant Manager                                                                                                    |  |  |
| E-mail    | - The second second second second second second second second second second second second second second second                                                                                                    |  |  |
| 2-#"-ID   | 1/20-1 (12-1)                                                                                                    |  |  |

## Google Chromeでポップアップ許可を設定する方法

- ① Google Chrome の画面右上にある「 : 」をクリックします。
- ②「設定」をクリックします。
- ③ 設定ウィンドウが開いたら「プライバシーとセキュリティ」をクリックします。
- ④「**サイトの設定**」をクリックします。

| - □ ×<br>★ ★ • 1                                                                  | 設定                                                                                  | Q、設定項目を検索                                                  |
|-----------------------------------------------------------------------------------|-------------------------------------------------------------------------------------|------------------------------------------------------------|
| 新しいタブ(T)<br>新しいウィンドウ(N)<br>シークレットウィンドウを開く(I) Ctrl+N<br>Ctrl+N                     | ▲ Google の設定                                                                        | プライバシーとセキュリティ                                              |
| 履歴(H) →<br>ダウンロード(D) Ctrl+J<br>ブックマーク(B) →                                        | <ul> <li>目動人刀</li> <li>● 安全確認</li> <li>3</li> </ul>                                 | ■ 閲覧履歴データの削除<br>閲覧履歴、Cookie、キャッシュなどを削除します                  |
| ズーム         - 100% +         ご           印刷(P)…         Ctrl+P           キャスト(C)… | <ul> <li>ブライバシーとセキュリティ</li> <li>デザイン</li> </ul>                                     | Cookie と他のサイトデータ<br>シークレット モードでサードパーティの Cookie がブロックされています |
| 検索(F)… Ctrl+F<br>2 の他のツール(L) →<br>編集 切り取り(T) コピー(C) 貼り付け(P)                       | Q、 検索エンジン                                                                           | セキュリティ     セーフ ブラウジング(危険なサイトからの保護機能)などのセキュリティ              |
| 設定(S)<br>ヘルブ(H) ・<br>終了(X)                                                        | <ul> <li>              田 既定のブラウザ             じ             起動時          </li> </ul> | サイトの設定<br>サイトが使用、表示できる情報(位置情報、カメラ、ポップアップなど):               |
| 終了(X)                                                                             |                                                                                     |                                                            |

#### ⑤「ポップアップブロックとリダイレクト」をクリックします。

| 国  既定のブラウザ                               | コンテンツ                                                   |             |
|------------------------------------------|---------------------------------------------------------|-------------|
| <ul> <li>() 起動時</li> <li>詳細設定</li> </ul> | Cookie とサイトデータ<br>シークレットモードでサードパーティの Cookie がブロックされています | •           |
| 拡張機能 [2]                                 | <> JavaScript<br>許可                                     | <b>&gt;</b> |
| Chrome について                              | ▶ Flash<br>サイトでの Flash の実行をブロックする                       | <b>→</b>    |
|                                          | ■ 画像<br>すべて表示                                           | <b>&gt;</b> |
| 5                                        | ポップアップとリダイレクト<br>ブロック中                                  | <b>→</b>    |
|                                          | その他のコンテンツの設定                                            | *           |

#### ⑥「許可」項目の「追加」ボタンをクリックします。

| • | プライバシーとセキュリティ | ブロック                   | 遍加         |
|---|---------------|------------------------|------------|
| ۲ | デザイン          | サノトや海和子のアンナムノ          |            |
| Q | 検索エンジン        | 94 Maameticvaec        |            |
|   | 既定のブラウザ       | 許可                     |            |
| Ģ | 起動時           | https://coo.jcci.or.jp | > <u> </u> |

#### ⑦ https://coo.jcci.or.jp と入力し、「追加」ボタンをクリックして完了です。Chrome の設定画面を閉じます。

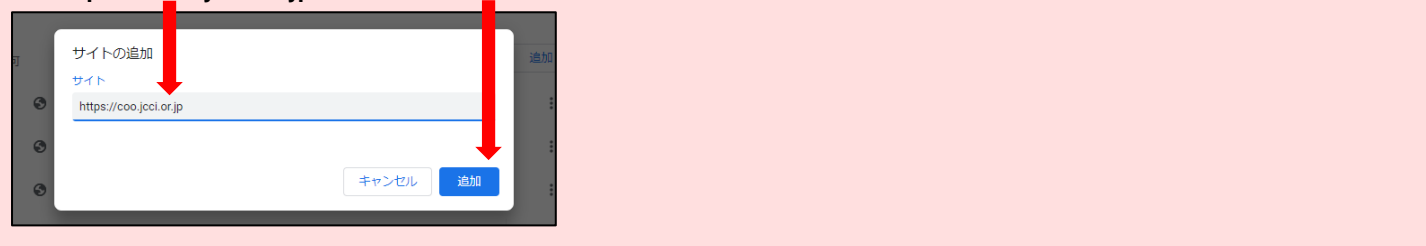

お問い合わせは… ひたちなか商工会議所 総務企画課へ

〒312-8716 ひたちなか市勝田中央 14-8 電話:029-273-1371

# 貿易関係証明 オンライン発給申請について

ひたちなか 商工会議所

## 発給申請の流れ ※YouTube の動画もご参照ください(3分9秒) https://youtu.be/HrS2WV8l9ss

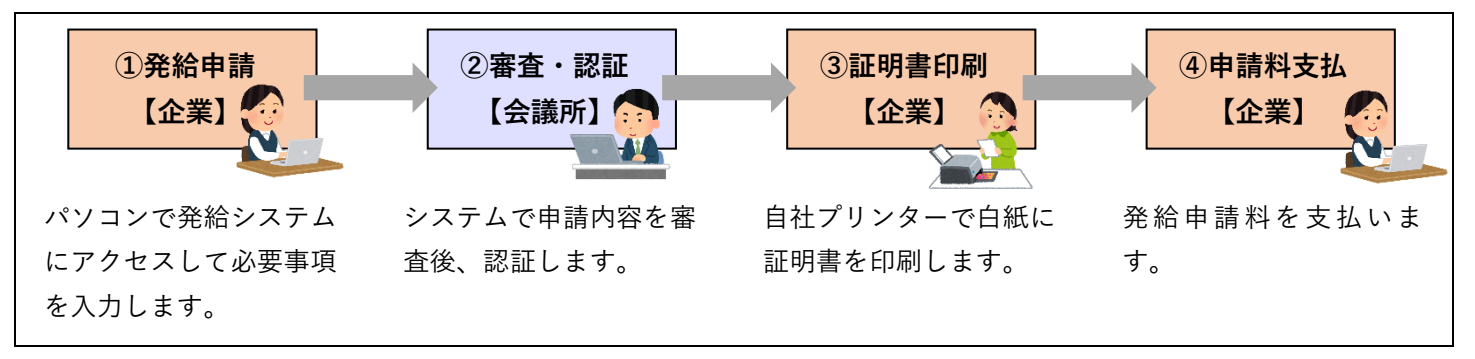

①発給申請 ※詳しくは「利用マニュアル」(http://www.hcci.jp/pdf/manual\_shinsei.pdf)

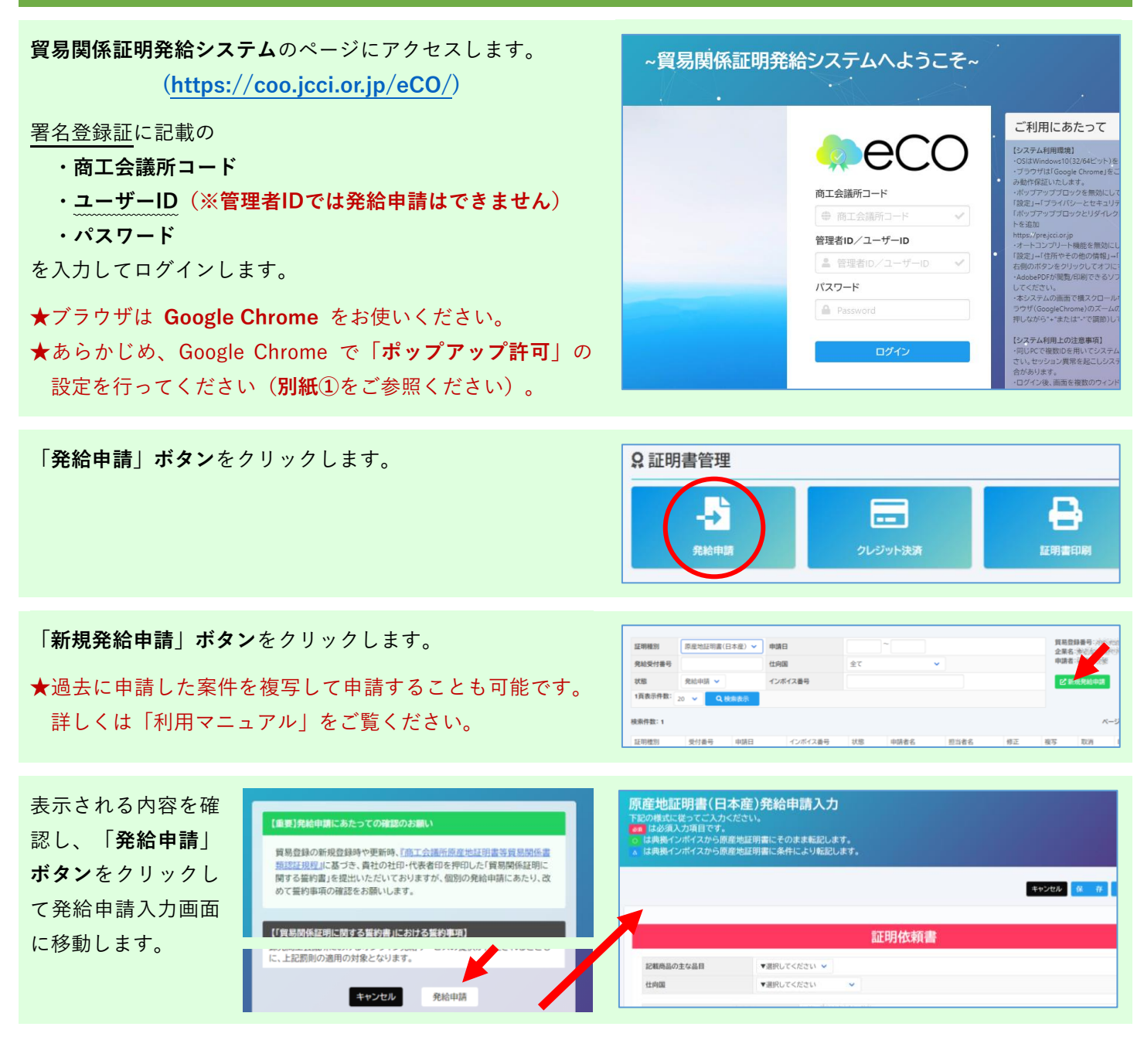

**典拠インボイス**の内容を入力します。

- ★ 必須 と記載されている項目は、入力しないと発給申請で きません。
- ★外国産を含む場合、商品ごとに原産国名を入力します。
- ★全角文字や全角記号(⑧、Ⅲ、Σなど)、機種依存文字は 使用できません(半角記号は使用できます)。
- ★入力する代わりに、インボイスをPDFファイルに変換して アップロードすることも可能です。

典拠インボイスの内容を入力し終えたら、「**インボイスの内 容を原産地証明書に転記」ボタン**をクリックします。

★インボイスをPDFファイルでアップロードされた場合は、 このボタンは表示されません。

**原産地証明書**の項目にインボイスの内容が反映されますの で、商品欄など必要に応じて修正入力を行ってください。

- ★インボイスをPDFファイルでアップロードされた場合は、 自動で反映されませんので、**手入力が必要です**。
- ★商品名は、インボイスに具体的名称の記載がない場合、原 産地証明書には追記が必要です(「商品名総称」欄に具体 的名称がある場合を除きます)。
- ★原産地証明書に記載できる内容は、窓口申請のルールと同 じです。

原産地証明書の項目を入力し終えたら、連絡先に必要事項を 入力して「**発給申請」ボタン**をクリックします。

- ★本件に関するご担当者の欄には、入力したご担当者の氏名、電話番号、メールアドレスを入力してください。
- ★商工会議所から申請内容の修正などをご連絡する際は、原則、メールとシステムで行います。

#### 以上で発給申請は完了です。

- ★申請内容に不備がある場合、前項のアドレスにメールで連絡します。不備の内容はシステムの「審査担当者からのメ ッセージ」欄に記載してありますので、該当箇所を加筆修 正いただき、再度、発給申請をお願いします。
- ★商工会議所が承認するまでは、何度訂正しても手数料はかかりません。

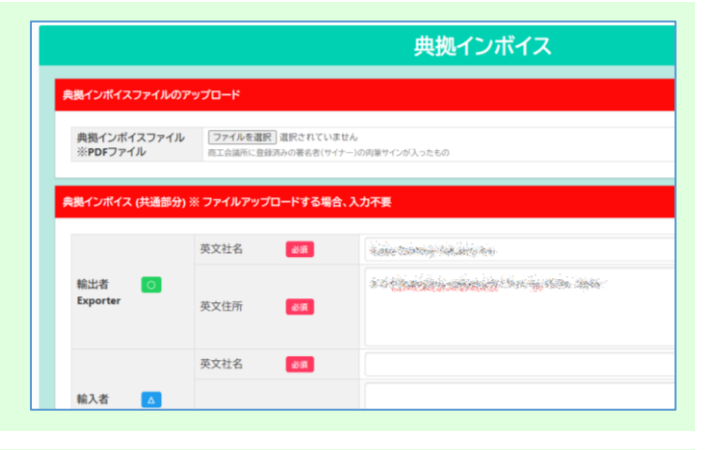

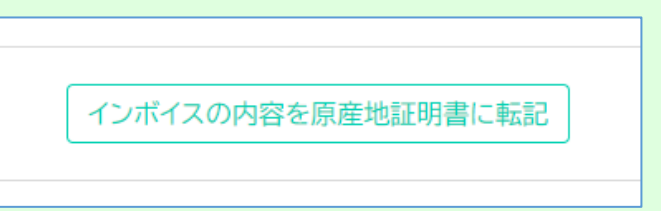

|                    | 原産地証明書  |                                            |  |
|--------------------|---------|--------------------------------------------|--|
| 原產地証明書 (共通部分)      |         |                                            |  |
|                    | 英文社名    | Rabie Manesis Francisco Sic.               |  |
| 1.输出者<br>Exporter  | 英文住所 必須 | a interaction conservation interaction and |  |
|                    | 英文社名    | 2467.046.1                                 |  |
| 2.荷受人<br>Consignee | 英文住所 必須 | spectra specie despectric                  |  |

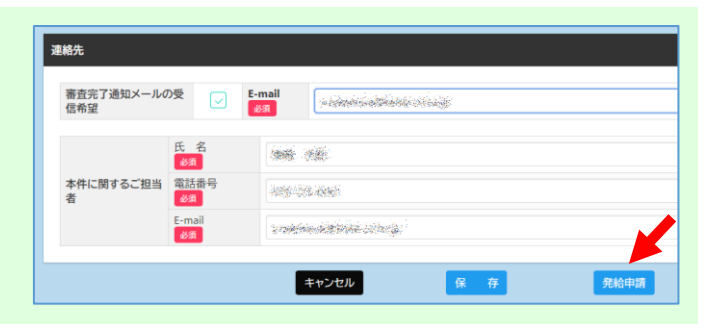

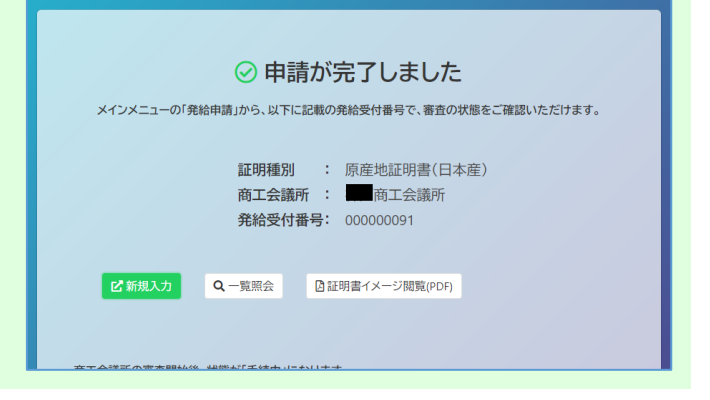

②審査・認証(商工会議所が申請内容を審査します)

## ③証明書印刷

商工会議所の審査が完了すると、発給状況一覧での状態が「交付済」になり、証明書の印刷が可能になります。

| 証明種別            | 原産地証明書(E | 日本産) 🗸 申請日       | 3             |     | ~            |                |     | 貿易登 | 貿易登録番号: 2000年2月2日<br>企業名: 2000年2月2日 | alense<br>Gilense si |
|-----------------|----------|------------------|---------------|-----|--------------|----------------|-----|-----|-------------------------------------|----------------------|
| 発給受付番号          |          | 仕向国              | E             | 全て  | ~            | •              |     | 申請者 | · 98章 - 53章                         | cherche de           |
| 状態              | 交付済 🗸    | インオ              | イス番号          |     |              |                |     | ピ新  | 規発給申請                               |                      |
| 1頁表示件数: 20      | ✓ Q #    | 食索表示             |               |     |              |                |     |     |                                     |                      |
| 検索件数:3          |          |                  |               |     |              |                |     |     | ~                                   | -ジ:[前]               |
| 証明種別            | 受付番号     | 申請日              | インボイス番号       | 状態  | 申請者名         | 担当者名           | 修正  | 複写  | 取消                                  | 印刷                   |
| 原産地証明書(日<br>本産) | 00000081 | 2020/10/02 18:51 | Marin         | 交付済 | sin din      | nie zw         | 國修正 | 口複写 | <b>前</b> 削除                         | ÐF                   |
| 原産地証明書(日        | 00000071 | 2020/10/02 19:20 | and the state | たけ这 | tainty carte | chardel scripe | 网络正 | 西海军 | THE RULE                            | D                    |

別ウィンドウで証明書が表示されるので、プリンターでA4サ イズの白紙に印刷します。

- ★証明書は手数料決済後、14日以内に印刷してください。14 日を過ぎると印刷できなくなります。
- ★証明書データは加工しないでください。 データには加工制限をかけていますが、意図的に制限を解除して 加工した場合、私文書偽造や詐欺罪、業務妨害罪などに該当する 場合があります。

| 1. Exporter (Name, address, country)                                                    | Cのボタンをクリック<br>(Ctyl+P.It体田不可) |
|-----------------------------------------------------------------------------------------|-------------------------------|
| 2. Consignee (Name, address, country)                                                   | 3. No. and date of Invoice    |
|                                                                                         | 4. Country of Origin JAPAN    |
| 5. Transport details<br>From : 2000<br>To : 2000<br>By : 400<br>On or about : 2000/2000 | 6. Remarks                    |

発給状況一覧画面へは、メインメニューの「証明書印刷」ボ タンをクリックすることでも表示できます。

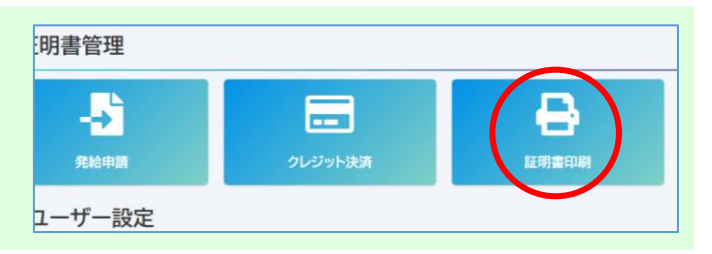

### ④申請料支払

毎月末に、発給した件数に応じて申請料を記載した請求書が作成されます。

翌月末までに申請料の支払いをお願いいたします。

◇請求書は発給システム上で確認できます。

お問い合わせは… ひたちなか商工会議所 総務企画課

〒312-8716 ひたちなか市勝田中央 14-8 電話:029-273-1371